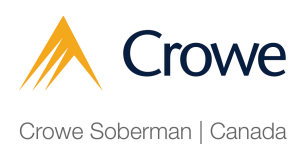

## How to set up My Business Account (if you already have My Account with CRA)

Navigate to https://tinyurl.com/3m6pb34c

1

2 Using your My Account credential (ID and password), sign into My Business Account using your usual method of accessing My Account, either through Sign-In Partner or CRA sign in.

| Option 1 – Using one of our Sign-In Partners                                                             |                   |
|----------------------------------------------------------------------------------------------------|-------------------|
| Sign in or register with the same sign-in information you use for othe<br>(for example, online banking). | er online service |
| Sign-In Partner                                                                                          |                   |
| View list of Sign-In Partners                                                                            |                   |
|                                                                                                    |                   |
| Option 2 - Using a CRA user ID and password                                                              |                   |
| Sign in with your CRA user ID and password, or register.                                                 |                   |
|                                                                                                    |                   |
| CRA sign in <u>CRA register</u>                                                                          |                   |
|                                                                                                    |                   |

Once you are signed in, the following prompt for your Business number will appear. Enter the 9 digit Business number as provided by CRA for your business.

| My Business Account                   | Manage profile – add BN to profile      |  |
|---------------------------------------|-----------------------------------------|--|
| Manage Business                       | * Business number (9 digits) (required) |  |
| number(s) in your profile             |                                         |  |
| Manage profile – add BN<br>to profile | Previous Add                            |  |
| Help with this page                   | Screen ID: MBA-06                       |  |
|                                       | Date modified: 2022-10-17               |  |

If the Business number is valid and the CRA has you as the Director, then you should be granted access and you will see the CRA page with the Business's information.

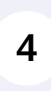

(!)

3

Please follow the instructions in our 'Process for authorizing Crowe Soberman to be your representative with Canada Revenue Agency (CRA)' guide to grant us access to your account with CRA. Sometimes you'll get the following error message. Please contact CRA at 1-800-959-5525 to update the information CRA has for this business before the process can be continue.

| My Business Account                                          | Manage profile - add BN to profile                                                                                                    |
|--------------------------------------------------------------|----------------------------------------------------------------------------------------------------|
| Manage Business<br>number(s) in your profile                 | Please correct the error on this page.                                                                                                    |
| Manage profile – add BN<br>to profile<br>Help with this page | <ul> <li>Business number (9 digits) (required)</li> <li>Error: According to our records, you are not listed either as a primary contact or the owner business associated with this Business Number (BN). If you are a primary contact or the bowner, print or write down this error message and contact us at 1-800-959-5525 to update information. (Ref. code: 001)</li> </ul> |

Please note the following common issues:

5

6 Your name as shown on your My Account does not agree with the name of the Director for the business. The difference could be a missing middle name or misspelling of any part of the name.

7 The CRA is missing phone number of the Director.

You are not listed as the Director - perhaps the business registration changes haven't been updated with CRA.

8